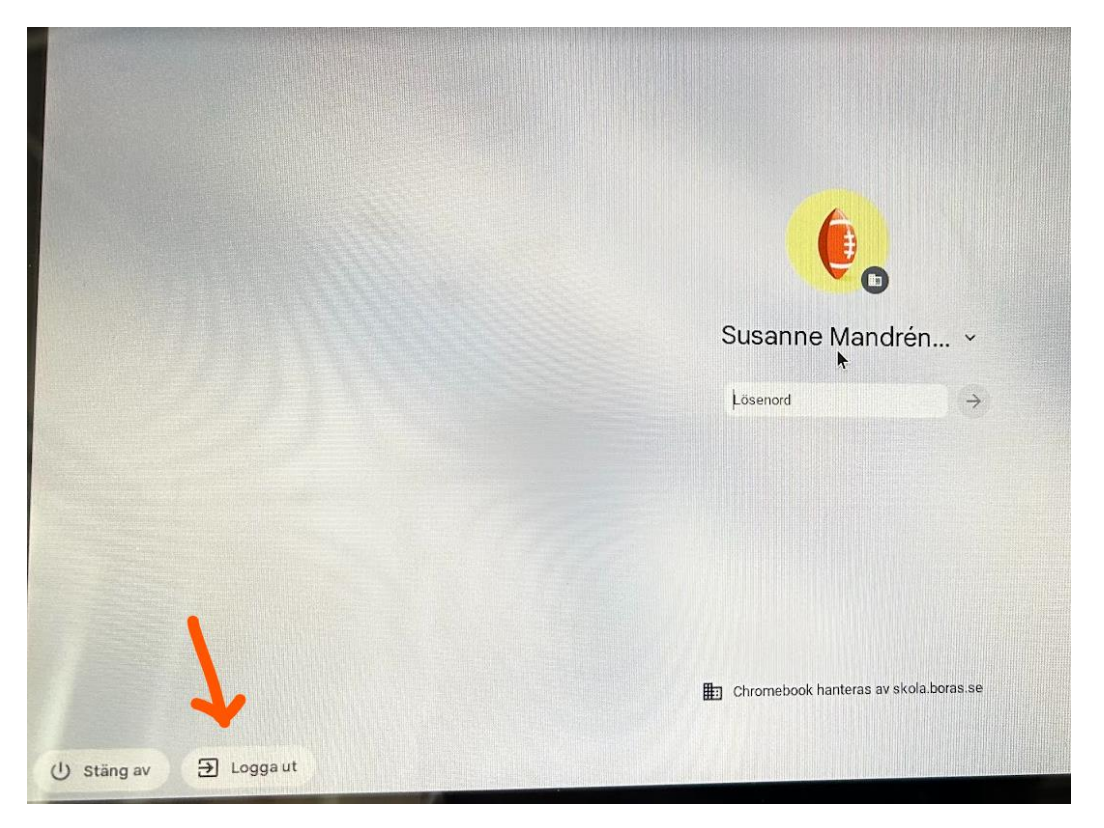

Klicka på Logga ut, skärmen släcks tillfälligt, vänta sedan tills skärmen tänds igen

Tryck på nedanstående fyra tangenter samtidigt

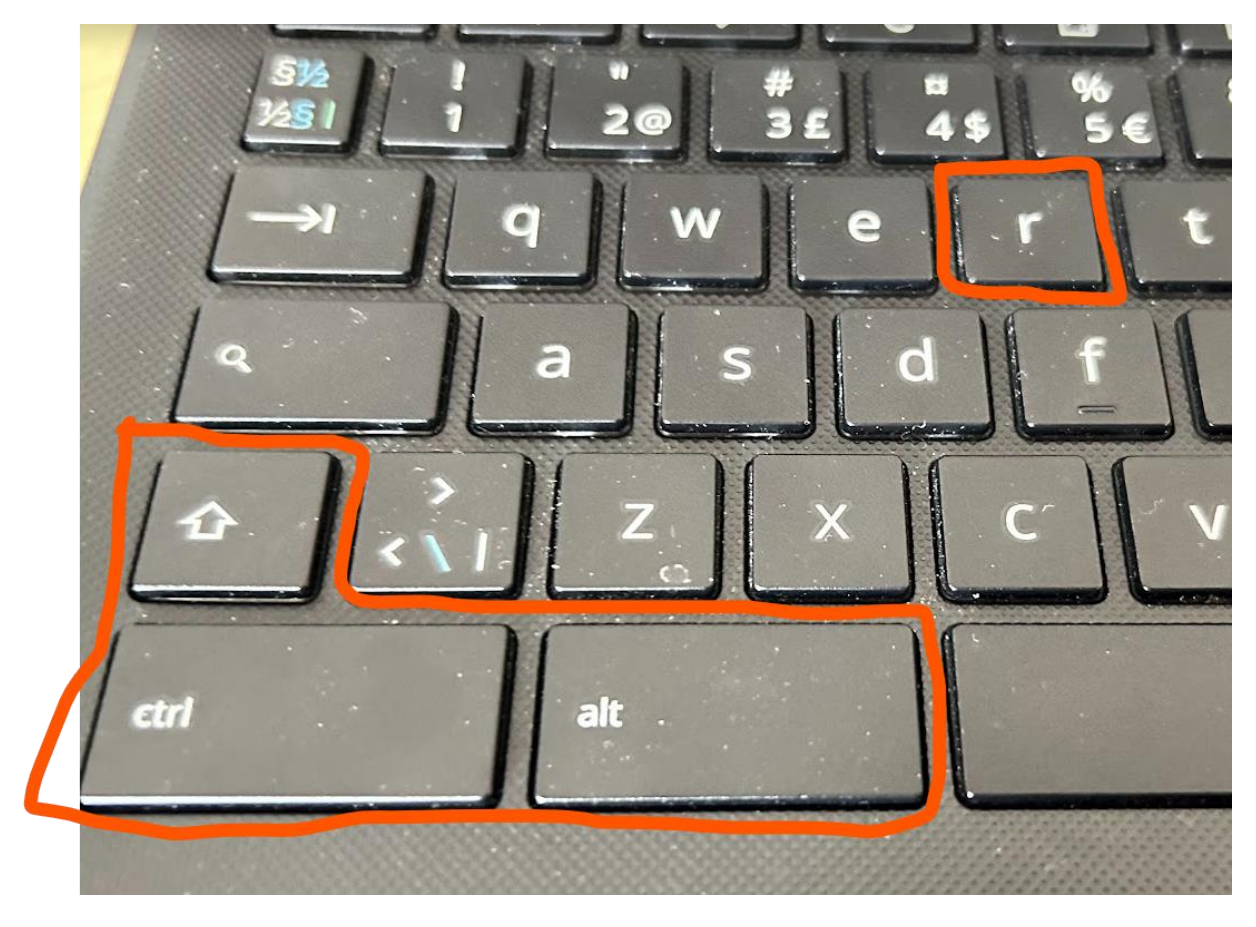

#### Gör som nedan

# ()

0

### Återställ denna Chromebook

En omstart krävs för att Powerwash-processen ska inledas. Efter omstarten får du bekräfta att du vill fortsätta. Läs mer

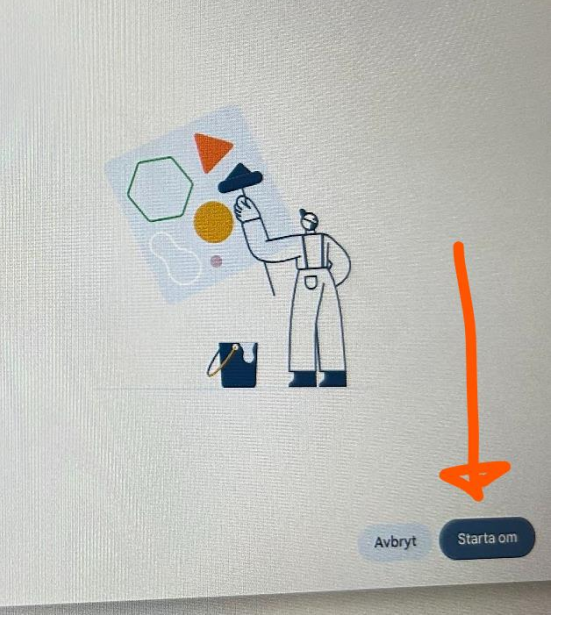

Avbryt

# Återställ denna Chromebook

Gör en Powerwash för att åt Chromebook så att den blir användarkonton och all loka mer

### Bekräfta återställning med Powerwash

Enheten kommer att återställas och alla användarkonton och lokala uppgifter tas bort. Det går inte att ångra åtgärden.

#### Låt datorn jobba tills följande bild dyker upp och välj sedan språk i rullgardinsmenyn

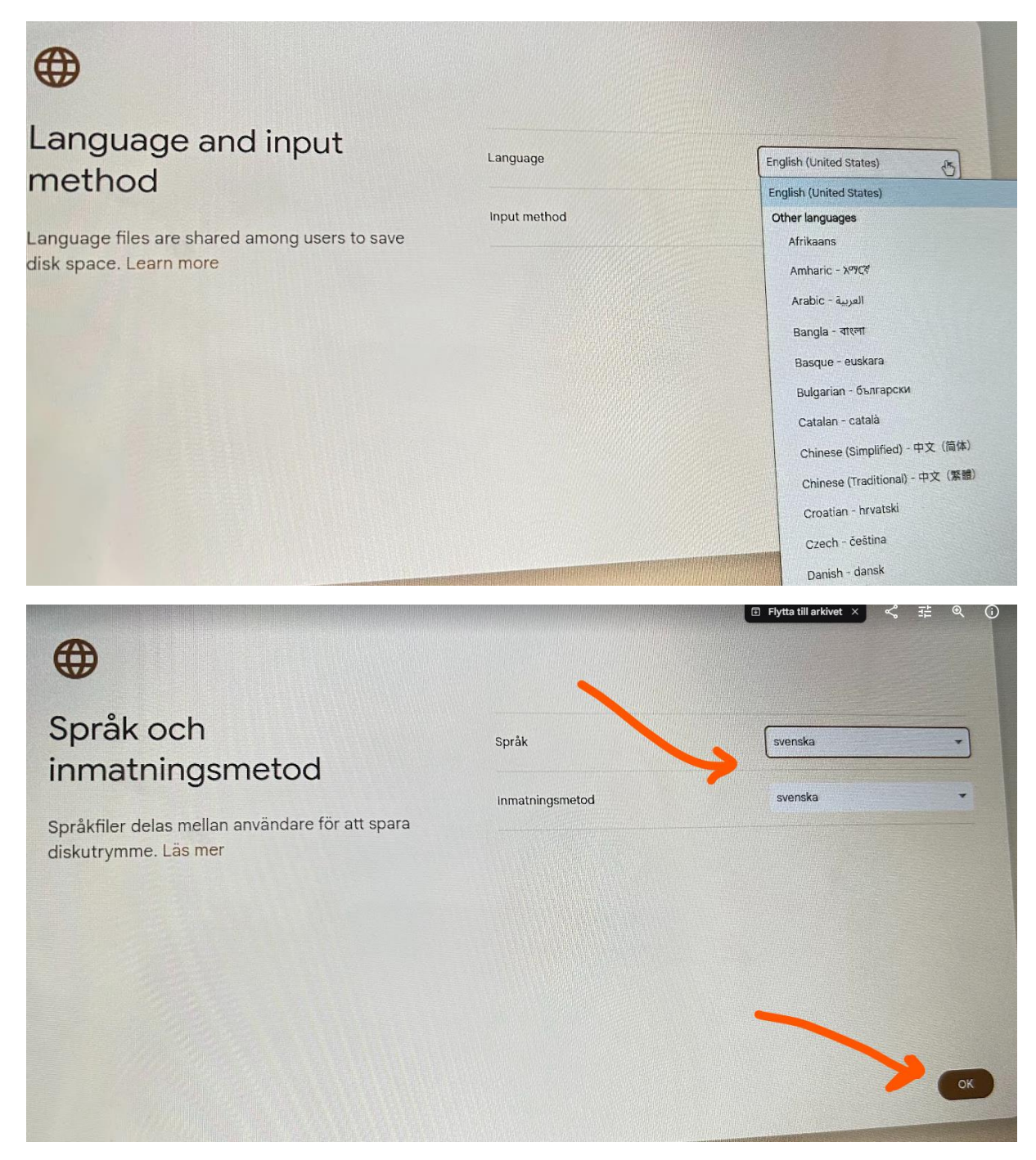

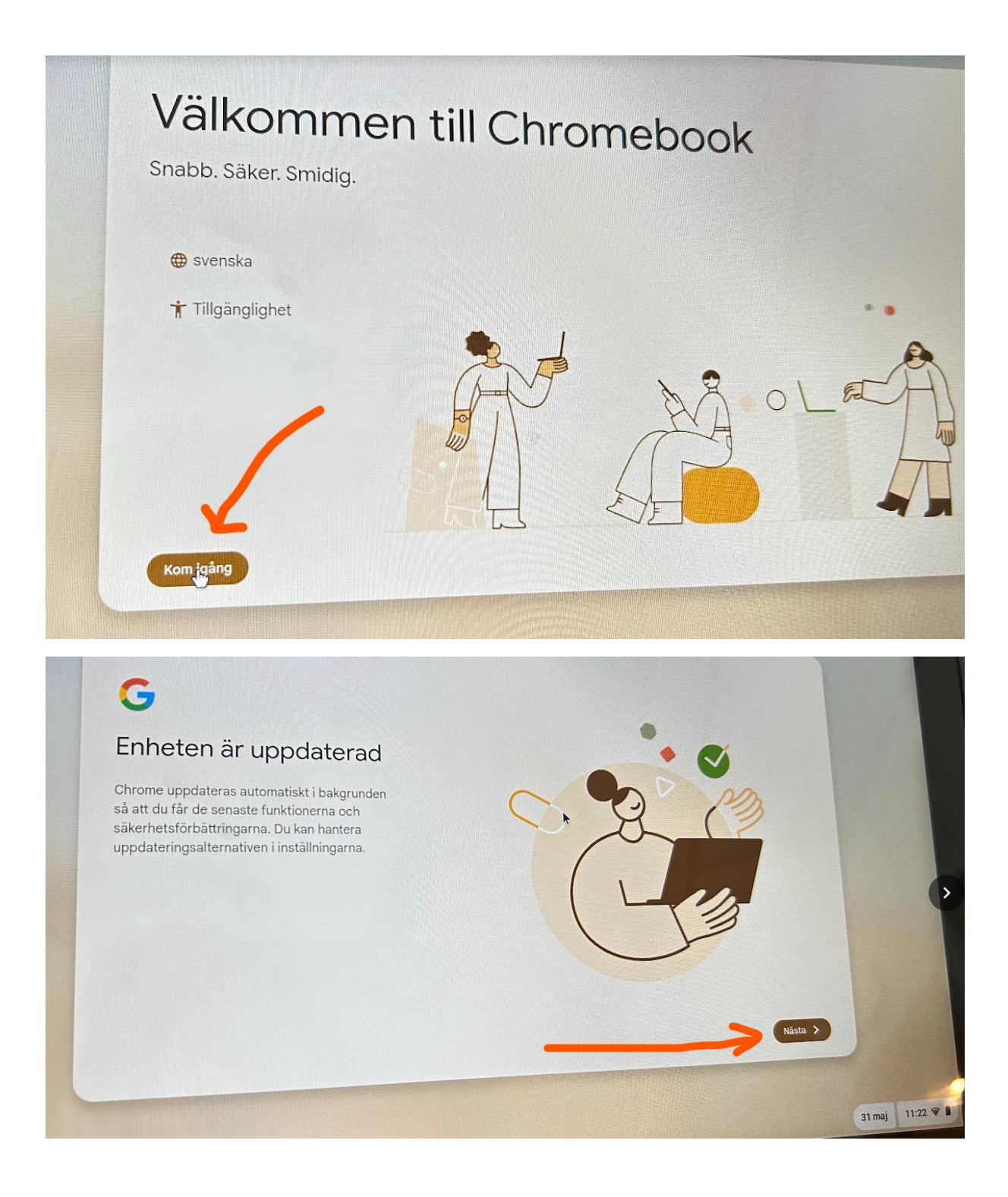

Vänta en stund tills allt rullat igenom, välj nätverk, svara ok/ja på följande och logga sedan in med eget privat gmail-konto.